## **Shared Folder Method**

This method can be used when users have access to shared/mapped drives. For remote users, likely this will require VPN. If you are using a shared cloud location (Box, Sharepoint, OneDrive...), then please use the <u>Zip file Method.</u>

This requires that Microsoft .NET Framework v4.5.2 or later is installed on each device that will run AIT.

- 1. <u>Download</u> and <u>Install</u> Autodesk Inventory Tool on your machine.
- 2. On a Shared Drive that is centrally accessible, create a folder to hold the AIT application and a folder to hold the collected data, for example:
  - 1. C:\AIT Root folder that will be shared
  - 2. **C:\AIT\AIT** Folder to hold the AIT application files
  - 3. C:\AIT\Data Folder to hold the collected data files
- 3. Set **permissions** on the root folder so that **Everyone** has **Full Control**
- 4. **Share** the root folder and add **Everyone** to the share permissions, granting **Full Control** permissions
- 5. Copy the contents of the AIT folder from C:\Program Files (x86)\Autodesk\Autodesk Inventory Tool into the AIT folder (step 2.ii).
- 6. Navigate to AIT folder (step 2.ii) and open AIT.exe.config using Notepad
- Change the value of "DataStorePath" to the UNC path of the Data folder (step 2.iii), making sure there is a trailing '\'.
- 8. Change the value of "PerComputerDataStore" from "False" to "True".

<setting name="DataStorePath" serializeAs="String">
</setting name="DataStorePath" serializeAs="String">
</setting name="DataStorePath" serializeAs="String">
</setting name="DataStorePath" serializeAs="String">
</setting name="DataStorePath" serializeAs="String">
</setting name="DataStorePath" serializeAs="String">
</setting name="DataStorePath" serializeAs="String">
</setting name="DataStorePath" serializeAs="String">
</setting name="DataStorePath" serializeAs="String">
</setting name="DataStorePath" serializeAs="String">
</setting name="DataStorePath" serializeAs="String">
</setting name="DataStorePath" serializeAs="String">
</setting name="DataStorePath" serializeAs="String">
</setting name="DataStorePath" serializeAs="String">
</setting name="DataStorePath" serializeAs="String">
</setting name="DataStorePath" serializeAs="String">
</setting name="String"
</setting name="String"
</setting name="String"
</setting name="String"
</setting name="String"
</setting name="String"
</setting name="String"
</setting name="String"
</setting name="String"
</setting name="String"
</setting name="String"
</setting name="String"
</setting name="String"
</setting name="String"
</setting name="String"
</setting name="String"
</setting name="String"
</setting name="String"
</setting name="String"
</setting name="String"
</setting name="String"
</setting name="String"
</setting name="String"
</setting name="String"
</setting name="String"
</setting name="String"
</setting name="String"
</setting name="String"
</setting name="String"
</setting name="String"
</setting name="String"
</setting name="String"
</setting name="String"
</setting name="String"
</setting name="String"
</setting name="String"
</setting name="String"
</setting name="String"
</setting name="String"
</setting name="String"
</setting

#### </setting>

<!-- PerComputerDataStore - If True, each inventoried computer running AIT will nputer (used for Network Scan mode of operation) e, results are output to the default DataStore.xml.

<setting name="PerComputerDataStore" serializeAs="String"> <value><mark>True</mark></value> </setting>

- 9. Save and Exit
- 10. Machine type?

### Standard machine (End users have full administrative rights)

### Save AIT\_Standard.cmd to the AIT folder (step 2.i) and rename it to AIT\_Network.cmd

# Lockdown machine (End users does not have administrative rights)

Save AIT\_Admin.cmd to the AIT folder (step 2.i) and rename it to AIT\_Network.cmd

AIT\_Admin.cmd

#### Open AIT\_Network.cmd file using Notepad

**Encrypt** your administrative credentials using <u>Secure Credentials Utility</u>

Edit the script to replace **XXXX** (*highlighted in the screenshot below*) with the **copied encrypted credentials** 

| AIT_Network.cmd - Notepad                                                                                                    |                        |          |                | 11    |        | ×   |
|----------------------------------------------------------------------------------------------------|------------------------|----------|----------------|-------|--------|-----|
| File Edit Format View Help                                                                                                    |                        |          |                |       |        |     |
| REM Use the actual computer name when available<br>START "AIT Local Scan" /B /D "%AIT_DIR%\AIT" "AIT.exe" /c %COMPUTE<br>%" /fp /lu /rp /sl<br>) ELSE (<br>REM If not, use localhost to identify the local machine | RNAME% /cred XXXX      | /o "%A   | IT_DIR%\Data\% | COMPU | TERNAM | = ^ |
| START "AIT Local Scan" /B /D "%AIT DIR%/ScanWin" "AIT exe" /c localhost /cred XXXX /fn /lu /rn /s]                                                                                                    |                        |          |                |       |        |     |
| )<br>EXIT                                                                                                    | 1.000 / 0.00 / 0.000 / | · P / 14 | ,,,,,,,,,,     |       |        | ~   |
|                                                                                                    | Ln 1, Col 1            | 100%     | Windows (CRLF) | UTF   | -8     |     |

- 11. Open **AIT\_Network.cmd** file using **Notepad**
- 12. Change **SET AIT\_DIR** value to the UNC path of **AIT** folder (step 2.ii)

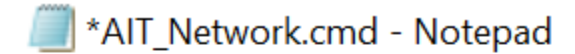

File Edit Format View Help

### @ECHO OFF REM Batch script to start AIT to scan the local machine Title Autodesk ScanWin

# REM Set the path to the ScanWin directory share SET AIT\_DIR="\\DC01\AIT"

- 13. Save and Exit.
- 14. On each machine where you want to take the inventory, navigate to the Shared Folder and double click on **AIT\_Network.cmd** file.
- 15. Scanning is considered complete when the command prompt window disappears.
- 16. All scan results will be stored in the **Data** folder (step 2.iii).
- 17. Once all machines have been scanned, <u>Import</u> scan results into AIT and <u>Export</u> to Excel format.
- 18. Send exported "AutodeskProducts.xlsx" file to your Autodesk representative